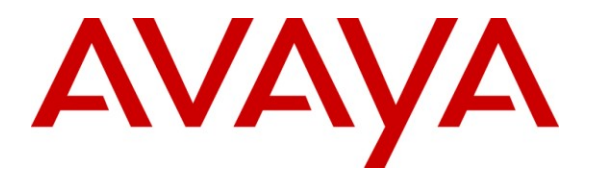

Avaya Solution & Interoperability Test Lab

## Application Notes for Polycom SoundStation IP 7000 and Avaya Aura® Communication Manager and Avaya Aura® Session Manager – Issue 1.0

#### Abstract

These Application Notes describe the procedures for configuring Polycom SoundStation IP 7000 which was compliance tested with Avaya Aura® Communication Manager and Avaya Aura® Session Manager.

The overall objective of the interoperability compliance testing is to verify Polycom SoundStation IP 7000 functionalities in an environment comprised of Avaya Aura® Communication Manager, Avaya Aura® Session Manager, and various Avaya H.323 and SIP IP Telephones.

Information in these Application Notes has been obtained through DevConnect compliance testing and additional technical discussions. Testing was conducted via the DevConnect Program at the Avaya Solution and Interoperability Test Lab.

## 1. Introduction

These Application Notes describe the procedures for configuring Polycom SoundStation IP 7000 (herein refers as SoundStation IP 7000) which was compliance tested with Avaya Aura® Communication Manager and Avaya Aura® Session Manager . SoundStation IP 7000 is a SIP based IP conference phone that delivers superior performance for small to midsize conference rooms.

These Application Notes assume that Communication Manager and Session Manager are already installed and basic configuration steps have been performed. Only steps relevant to this compliance test will be described in this document.

For further details on configuration steps not covered in this document, consult [3].

During the Compliance test, SoundStation IP 5000, IP 6000 and IP 7000 were simultaneously tested. Since separate Application Notes have been requested for each endpoint, these Application Notes will only mention SoundStation IP 7000.

## 2. General Test Approach and Test Results

The general test approach was to place calls to and from SoundStation IP 7000 and exercise basic telephone operations. The main objectives were to verify that:

- SoundStation IP 7000 successfully registers with Session Manager.
- Successfully establish calls between SoundStation IP 7000 and Avaya SIP, H.323, and digital telephones attached to Session Manager or Communication Manager.
- SoundStation IP 7000 successfully negotiates the right codec (G.711MU, G.729A and G.722-64K).
- SoundStation IP 7000 successfully holds a call.
- SoundStation IP 7000 successfully transfers a call (origination, destination, and attended).
- DTMF tone was tested and verified.
- SoundStation IP 7000 successfully establishes a three party conference call.
  - SoundStation IP 7000 successfully verifies following FNE features:
    - Call Park
    - Call Pickup
    - Call Forward (Unconditional, Busy/no answer)
- Shuffling and unshuffling were tested, and verified.

For serviceability testing, failures such as cable pulls and hardware resets were applied.

## 2.1. Interoperability Compliance Testing

The interoperability compliance test included features and serviceability. The focus of the interoperability compliance testing was primarily on verifying call establishment on the SoundStation IP 7000. SoundStation IP 7000 operations such as inbound calls, outbound calls, hold, transfer, forward, conference, Feature Name Extension (FNE), and SoundStation IP 7000

| CRK; Reviewed: | Solution & Interoperability Test Lab Application Notes | 2 of 34     |
|----------------|--------------------------------------------------------|-------------|
| SPOC 2/15/2011 | ©2011 Avaya Inc. All Rights Reserved.                  | IP7000-SM60 |

interactions with Session Manager, Communication Manager, and Avaya SIP, H.323, and digital telephones were verified. The serviceability testing introduced failure scenarios to see if SoundStation IP 7000 can recover from failures.

## 2.2. Test Results

The test objectives were verified. For serviceability testing, the SoundStation IP 7000 operated properly after recovering from failures such as cable disconnects, and resets of the SoundStation IP 7000 and the Session Manager server. SoundStation IP 7000 successfully negotiated the codec that was used. The features tested and worked as expected.

*Note: Although MWI did not work, calls were be able to store in voicemail and retrieve from voice mail.* 

## 2.3. Support

Technical documentation and software downloads for the SoundStation IP 7000 can be found at: <u>http://www.polycom.com/support/voice/soundstation\_ip\_series/soundstation\_ip7000.html</u>

## 3. Reference Configuration

**Figure 1** illustrates a sample configuration consisting of an Avaya S8300D Server, an Avaya G450 Media Gateway, a Session Manager Server, a System Manager Server, and SoundStation IP 7000. The solution described herein is also extensible to other Avaya Media Servers and Media Gateways. Avaya S8720 Servers with an Avaya G650 Media Gateway were included in the test to provide an inter-switch scenario. For completeness, Avaya 4625 H.323 IP Telephones, Avaya 9600 Series SIP IP Telephones, Avaya 9600 Series H.323 IP Telephones, and Avaya 6400 Series Digital Telephones, are included in **Figure 1** to demonstrate calls between the SIP-based SoundStation IP 7000 and Avaya SIP, H.323, and digital telephones.

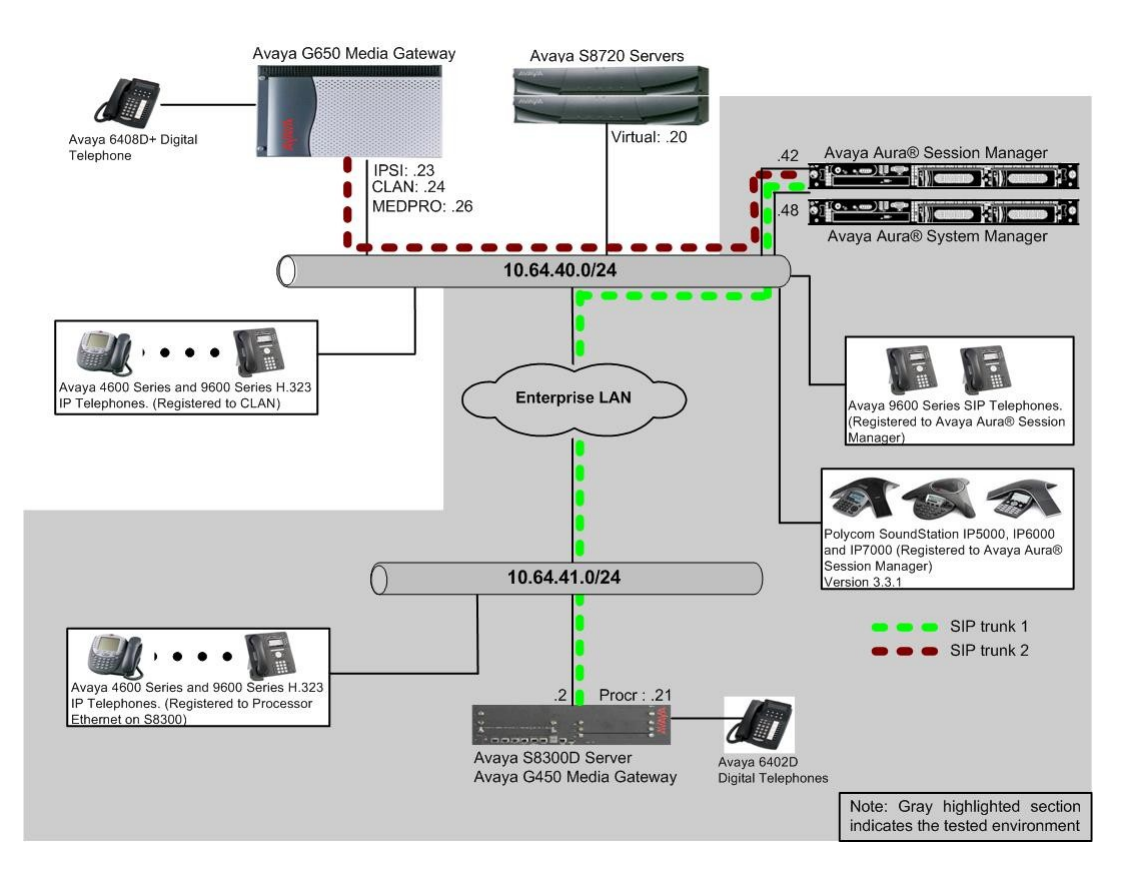

Figure 1: Test Configuration of Polycom SoundStation IP 7000

## 4. Equipment and Software Validated

The following equipment and software were used for the test configuration.

| Equipment                                 | Software/Firmware                   |
|-------------------------------------------|-------------------------------------|
| Avaya S8300D Media Server with Avaya G450 | Avaya Aura® Communication           |
| Media Gateway                             | Manager 6.0 (R016x.00.0.345.0) with |
|                                           | SP 2                                |
| Avaya Aura® System Manager                | 6.0.6.0                             |
| Avaya Aura® Session Manager               | 6.0.0.600020                        |
| Avaya S8720 Servers with Avaya G650 Media | Avaya Aura® Communication           |
| Gateway                                   | Manager 5.2.1 (R015x.02.1.016.4)    |
| Avaya 9600 Series SIP Telephones          |                                     |
| 9620 (SIP)                                | 2.6.3                               |
| 9630 (SIP)                                | 2.6.3                               |
| 9650 (SIP)                                | 2.6.3                               |
| Avaya 4600 and 9600 Series IP Telephones  |                                     |
| 4625 (H.323)                              | 2.9                                 |
| 9620 (H.323)                              | 3.1                                 |
| 9630 (H.323)                              | 3.1                                 |
| 9650 (H.323)                              | 3.1                                 |
| Avaya 6408D+ Digital Telephone            | -                                   |
| Polycom SoundStation IP 7000              | 3.3.1                               |

## 5. Configure Avaya Aura® Communication Manager

This section describes the procedure for setting up a SIP trunk between Communication Manager and Session Manager. The steps include setting up an IP codec set, an IP network region, IP node name, a signaling group, a trunk group, and a SIP station. Before a trunk can be configured, it is necessary to verify if there is enough capacity to setup an additional trunk. The highlights in the following screens indicate the values used during the compliance test. Default values may be used for all other fields.

These steps are performed from the Communication Manager System Access Terminal (SAT) interface. SoundStation IP 7000 and other SIP telephones are configured as off-PBX telephones in Communication Manager.

## 5.1. Capacity Verification

Enter the display system-parameters customer-options command. Verify that there are sufficient Maximum Off-PBX Telephones – OPS licenses. If not, contact an authorized Avaya account representative to obtain additional licenses

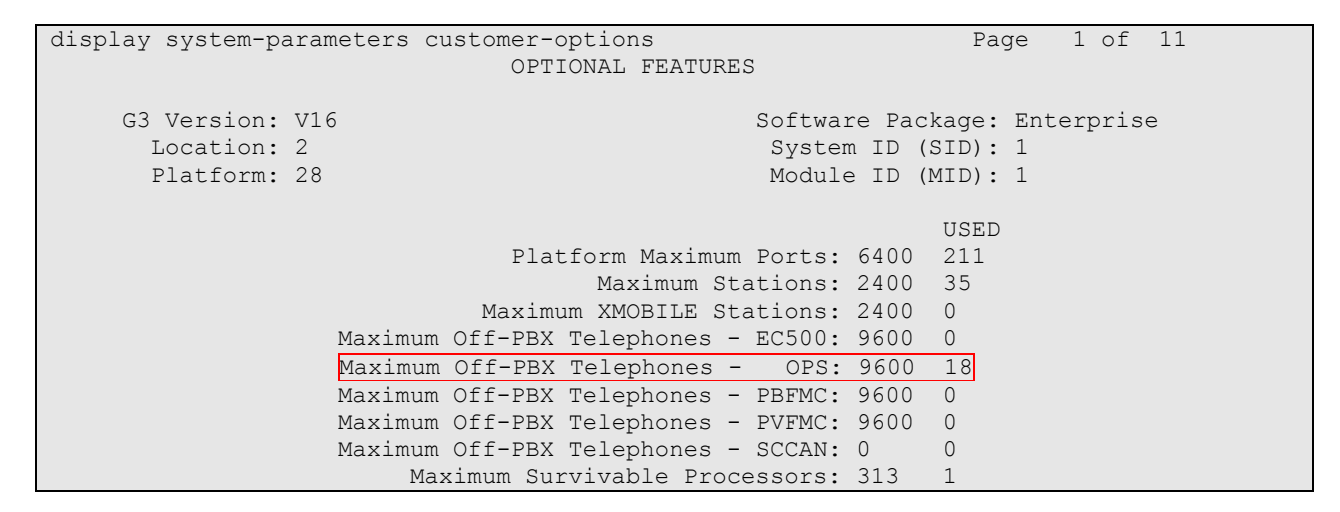

On Page 2 of the form, verify that the number of SIP trunks supported by the system is sufficient for the number of SIP trunks needed. If not, contact an authorized Avaya account representative to obtain additional licenses.

| display system-parameters customer-options              |      | Page | 2 of | 11 |  |
|---------------------------------------------------------|------|------|------|----|--|
| OPTIONAL FEATURES                                       |      |      |      |    |  |
|                                                         |      |      |      |    |  |
| IP PORT CAPACITIES                                      |      | USED |      |    |  |
| Maximum Administered H.323 Trunks:                      | 4000 | 30   |      |    |  |
| Maximum Concurrently Registered IP Stations:            | 2400 | 5    |      |    |  |
| Maximum Administered Remote Office Trunks:              | 4000 | 0    |      |    |  |
| Maximum Concurrently Registered Remote Office Stations: | 2400 | 0    |      |    |  |
| Maximum Concurrently Registered IP eCons:               | 68   | 0    |      |    |  |
| Max Concur Registered Unauthenticated H.323 Stations:   | 100  | 0    |      |    |  |
| Maximum Video Capable Stations:                         | 2400 | 0    |      |    |  |
| Maximum Video Capable IP Softphones:                    | 2400 | 0    |      |    |  |
| Maximum Administered SIP Trunks:                        | 4000 | 110  |      |    |  |
| Maximum Administered Ad-hoc Video Conferencing Ports:   | 4000 | 0    |      |    |  |
| Maximum Number of DS1 Boards with Echo Cancellation:    | 80   | 0    |      |    |  |
| Maximum TN2501 VAL Boards:                              | 10   | 0    |      |    |  |
| Maximum Media Gateway VAL Sources:                      | 50   | 1    |      |    |  |
| Maximum TN2602 Boards with 80 VoIP Channels:            | 128  | 0    |      |    |  |
| Maximum TN2602 Boards with 320 VoIP Channels:           | 128  | 0    |      |    |  |
| Maximum Number of Expanded Meet-me Conference Ports:    | 300  | 0    |      |    |  |

## 5.2. IP Codec Set

This section describes the steps for administering a codec set in Communication Manager. This codec set is used in the IP network region for communications between Communication Manager and Session Manager. Enter the change ip-codec-set <c> command, where c is a number between 1 and 7, inclusive. IP codec sets are used in Section 5.3 for configuring IP

| CRK; Reviewed: | Solution & Interoperability Test Lab Application Notes | 6 of 34     |
|----------------|--------------------------------------------------------|-------------|
| SPOC 2/15/2011 | ©2011 Avaya Inc. All Rights Reserved.                  | IP7000-SM60 |

network region to specify which codec sets may be used within and between network regions. During the compliance test, G.711MU, G.729A and G.722-64K were tested for verification.

```
change ip-codec-set 1
                                                          Page 1 of 2
                       IP Codec Set
   Codec Set: 1
   Audio
              Silence
                           Frames
                                   Packet
   Codec
               Suppression Per Pkt Size(ms)
1: G.711MU
                   n
                             2
                                     20
2:
3:
```

#### 5.3. Configure IP Network Region

This section describes the steps for administering an IP network region in Communication Manager for communication between Communication Manager and Session Manager. Enter the **change ip-network-region** <**n**> command, where **n** is a number between **1** and **250** inclusive, and configure the following:

- Authoritative Domain Set to the appropriate domain. During the compliance test, the authoritative domain is set to avaya.com. This should match the SIP Domain value on Session Manager in Section 6.1.
- Intra-region IP-IP Direct Audio Set to yes to allow direct IP-to-IP audio connectivity between endpoints registered to Communication Manager or Session Manager in the same IP network region. The default value for this field is yes.
- Codec Set Set the codec set number as provisioned in Section 5.2.
- Inter-region IP-IP Direct Audio Set to yes to allow direct IP-to-IP audio connectivity between endpoints registered to Communication Manager or Session Manager in different IP network regions. The default value for this field is yes.

| change ip-network-region 1      | Page 1 of 20                          |
|---------------------------------|---------------------------------------|
| IP 1                            | NETWORK REGION                        |
| Region: 1                       |                                       |
| Location: Authoritative Dom     | main: avaya.com                       |
| Name:                           |                                       |
| MEDIA PARAMETERS In             | tra-region IP-IP Direct Audio: yes    |
| Codec Set: 1 In                 | ter-region IP-IP Direct Audio: yes    |
| UDP Port Min: 2048              | IP Audio Hairpinning? n               |
| UDP Port Max: 3329              |                                       |
| DIFFSERV/TOS PARAMETERS         |                                       |
| Call Control PHB Value: 46      |                                       |
| Audio PHB Value: 46             |                                       |
| Video PHB Value: 26             |                                       |
| 802.1P/Q PARAMETERS             |                                       |
| Call Control 802.1p Priority: 6 |                                       |
| Audio 802.1p Priority: 6        |                                       |
| Video 802.1p Priority: 5        | AUDIO RESOURCE RESERVATION PARAMETERS |
| H.323 IP ENDPOINTS              | RSVP Enabled? n                       |
| H.323 Link Bounce Recovery? y   |                                       |
| Idle Traffic Interval (sec): 20 |                                       |
| Keep-Alive Interval (sec): 5    |                                       |
| Keep-Alive Count: 5             |                                       |

#### 5.4. Configure IP Node Name

This section describes the steps for setting IP node name for Session Manager in Communication Manager. Enter the **change node-names ip** command, and add a node name for Session Manager and its IP address.

```
change node-names ip
                                                                               1 of
                                                                                       2
                                                                        Page
                                      IP NODE NAMES
                       IP Address
    Name
        10.64.40.42
SM-1
default
                    0.0.0.0
default 0.0.0.0
msgserver-ip 10.64.41.21
msgserver-sip 10.64.41.21
procr
                      10.64.41.21
procr6
                      ::
```

#### 5.5. Configure SIP Signaling

This section describes the steps for administering a signaling group in Communication Manager for communication between Communication Manager and Session Manager. Enter the **add signaling-group** <**s**> command, where **s** is an available signaling group and configure the following:

- Group Type Set to **sip**.
- IMS Enabled Verify the field is set to **n**. This will set Communication Manager as Evolution Server. Setting this field to **y** will cause Communication Manager to function as a Feature Server.
- Near-end Node Name Set to procr as displayed in Section 5.4.
- Far-end Node Name Set to the Session Manager in Section 5.4.
- Far-end Network Region Set to the region configured in Section 5.3.
- Far-end Domain Set to **avaya.com**. This should match the SIP Domain value in **Section 6.1**.

```
Page 1 of
add signaling-group 92
                                                                            1
                               SIGNALING GROUP
Group Number: 92
                             Group Type: sip
 IMS Enabled? n
                       Transport Method: tls
       Q-SIP? n
                                                           SIP Enabled LSP? n
    IP Video? n
                                                  Enforce SIPS URI for SRTP? y
 Peer Detection Enabled? y Peer Server: SM
                                            Far-end Node Name: SM-1
  Near-end Node Name: procr
Near-end Listen Port: 5061
                                          Far-end Listen Port: 5061
                                       Far-end Network Region: 1
Far-end Domain: avaya.com
                                            Bypass If IP Threshold Exceeded? n
                                                    RFC 3389 Comfort Noise? n
Incoming Dialog Loopbacks: eliminate
        DTMF over IP: rtp-payload
                                             Direct IP-IP Audio Connections? y
Session Establishment Timer(min): 3
                                                      IP Audio Hairpinning? n
       Enable Layer 3 Test? v
                                                Initial IP-IP Direct Media? n
H.323 Station Outgoing Direct Media? n
                                                Alternate Route Timer(sec): 30
```

| CRK; Reviewed: |
|----------------|
| SPOC 2/15/2011 |

Solution & Interoperability Test Lab Application Notes ©2011 Avaya Inc. All Rights Reserved.

#### 5.6. Configure SIP Trunk

This section describes the steps for administering a trunk group in Communication Manager for communication between Communication Manager and Session Manager. Enter the **add trunk-group** <t> command, where t is an unallocated trunk group and configure the following:

- **Group Type** Set the Group Type field to **sip**.
- **Group Name** Enter a descriptive name.
- TAC (Trunk Access Code) Set to any available trunk access code.
- Signaling Group Set to the Group Number field value configured in Section 5.5.
- Number of Members Allowed value is between 0 and 255. Set to a value large enough to accommodate the number of SIP telephone extensions being used.

| add trunk-group 92 |                        | Page 1 of 21            |
|--------------------|------------------------|-------------------------|
| 5 1                | TRUNK GROUP            | 2                       |
|                    |                        |                         |
| Group Number: 92   | Group Type: sip        | CDR Reports: y          |
| Group Name: No IMS | S SIP trk COR: 1       | TN: 1 TAC: 1092         |
| Direction: two-wa  | ay Outgoing Display? n |                         |
| Dial Access? n     | Nig                    | ght Service:            |
| Queue Length: 0    |                        |                         |
| Service Type: tie  | Auth Code? n           |                         |
|                    | Member                 | Assignment Method: auto |
|                    |                        | Signaling Group: 92     |
|                    |                        | Number of Members: 10   |

#### 5.7. Configure SIP Endpoint and Off PBX Telephone Station

SIP endpoints and off-pbx-telephone stations will be automatically created in Communication manager when users (SIP endpoints) are created in Session Manager.

#### 5.8. Configure Avaya Feature Name Extension

The following Avaya feature name extension (FNE) set was utilized during the compliance test. Enter **change off-pbx-telephone feature-name-extensions set 1** to view the feature name extensions. The highlighted fields were tested during the compliance test.

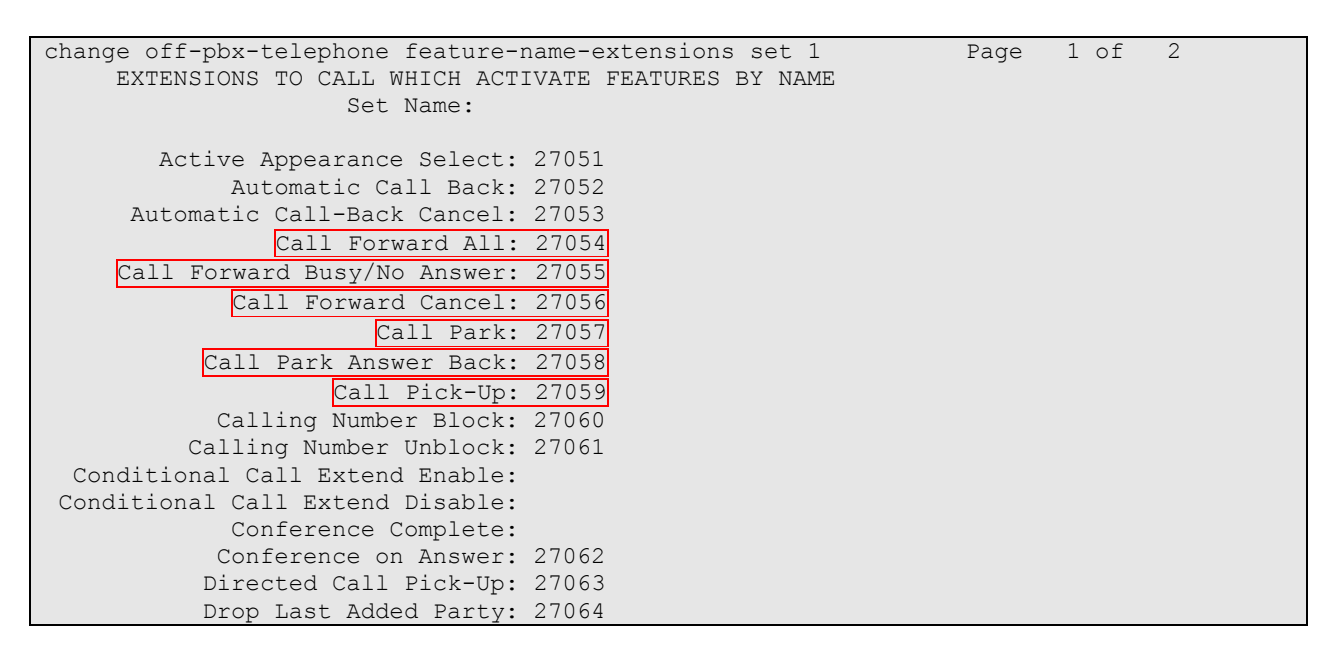

# 6. Configure Avaya Aura<sup>®</sup> Session Manager

This section provides the procedures for configuring Session Manager as provisioned in the reference configuration. Session Manager is comprised of two functional components: the Session Manager server and the System Manager server. All SIP call provisioning for Session Manager is performed through the System Manager Web interface and is then downloaded into Session Manager.

This section assumes that Session Manager and System Manager have been installed, network connectivity exists between the two platforms, and the basic configuration is performed. The following steps describe for configuring Session Manager

- SIP Domains
- Locations
- SIP Entities
- Entity Links
- Time Ranges
- Routing Policy
- Dial Patterns
- Manage Element
- Applications
- Application Sequence
- User Management

#### 6.1. Configure SIP Domain

Launch a web browser, enter <u>https://<IP address of System Manager>/SMGR</u> in the URL, and log in with the appropriate credentials.

| Address 餐 https://10.64.40.48/SMGR/ |            |                      | 🖌 🄁 📀    | Links |
|-------------------------------------|------------|----------------------|----------|-------|
| AVAYA                               | Avaya Aura | ™ System Manager 6.0 |          |       |
| Home / Log On                       |            |                      |          |       |
| Log On                              |            |                      |          |       |
|                                     |            |                      |          |       |
|                                     |            |                      |          |       |
|                                     | User       | name :               |          |       |
|                                     | Pass       | swora :              |          |       |
|                                     |            | Log C                | n Cancel | )     |

Navigate to **Routing**  $\rightarrow$  **Domains**, and click on the **New** button to create a new SIP Domain (screen not shown). Enter the following values and use default values for remaining fields:

- Name Enter the Authoritative Domain name specified in Section 5.3, which is avaya.com.
- Type Select SIP

Click **Commit** to save. The following screen shows the Domains page used during the compliance test.

| AVAVA                    | Avaya Aura™ System Manag  | er 6.0     |                  |                                               |
|--------------------------|---------------------------|------------|------------------|-----------------------------------------------|
|                          |                           |            | Welcome, a<br>PM | dmin Last Logged on at August 13, 2010 2:44   |
|                          |                           |            | He               | lp   About   Change Password   <b>Log off</b> |
| Home / Routing / Domains |                           |            |                  |                                               |
| ▶ Elements               | Domain Management         |            |                  |                                               |
| ▶ Events                 |                           |            |                  |                                               |
| ► Groups & Roles         | Edit New Duplicate Delete | More Actio | ons *            |                                               |
| Licenses                 |                           |            |                  |                                               |
| Routing                  | 2 Items   Refresh         |            |                  | Filter: Enable                                |
| Domains                  | Name                      | Туре       | Default          | Notes                                         |
| Locations                | avaya.com                 | sip        |                  |                                               |
| Adaptations              | testroom.avaya.com        | sip        |                  |                                               |
| SIP Entities             | Select : All. None        |            |                  |                                               |
| Entity Links             |                           |            |                  |                                               |
| Time Ranges              |                           |            |                  |                                               |
| Pouting Policies         |                           |            |                  |                                               |

Solution & Interoperability Test Lab Application Notes ©2011 Avaya Inc. All Rights Reserved.

#### 6.2. Configure Locations

Locations are used to identify logical and/or physical locations where SIP Entities reside, for purposes of bandwidth management or location-based routing.

Navigate to **Routing**  $\rightarrow$  **Locations**, and click on the **New** button to create a new SIP Entity location (screen not shown).

General section

Enter the following values and use default values for remaining fields.

- Enter a descriptive Location name in the Name field (e.g. S8300-Subnet).
- Enter a description in the **Notes** field if desired.

Location Pattern section

Click Add and enter the following values:

- Enter the IP address information for the IP address Pattern (e.g. 10.64.41.\*)
- Enter a description in the **Notes** field if desired.

Repeat steps in the Location Pattern section if the Location has multiple IP segments. Modify the remaining values on the form, if necessary; otherwise, use all the default values. Click on the **Commit** button.

Repeat all the steps for each new Location. The following screen shows the Location page used during the compliance test.

| AVAYA                      | Avaya Aura™ System Manager 6.0               | Logged on at August 13, 2010 2:44     |
|----------------------------|----------------------------------------------|---------------------------------------|
|                            | Неіртаьо                                     | ıt   Change Password   <b>Log off</b> |
| Home / Routing / Locations |                                              |                                       |
| Elements                   | Location                                     |                                       |
| ▶ Events                   | Edit New Duplicate Delete More Actions • Com | nit                                   |
| ► Groups & Roles           |                                              |                                       |
| Licenses                   |                                              |                                       |
| ▼ Routing                  | 3 Items Refresh                              | Filter: Enable                        |
| Domains                    | Name Not                                     | es                                    |
| Locations                  | Denver                                       |                                       |
| Adaptations                | S8300-Subnet                                 |                                       |
| SIP Entities               | S8720-Subnet                                 |                                       |
| Entity Links               | Select: All. None                            |                                       |
| Time Ranges                |                                              |                                       |

#### 6.3. Configure SIP Entities

A SIP Entity must be added for Session Manager and for each network component that has a SIP trunk provisioned to Session Manager. During the compliance test, the following SIP Entities were configured:

- Session Manager itself
- Communication Manager (Avaya S8300D Server)
- Communication Manager (Avaya S8720 Servers not shown)

Navigate to **Routing**  $\rightarrow$  **SIP Entities**, and click on the **New** button to create a new SIP entity (screen not shown). Provide the following information:

#### General section

Enter the following values and use default values for remaining fields.

- Enter a descriptive name in the Name field.
- Enter IP address for signaling interface on each Communication Manager, virtual SM-100 interface on Session Manager, or 3<sup>rd</sup> party device in the FQDN or IP Address field
- From the **Type** drop down menu, select a type that best matches the SIP Entity.
  - For Communication Manager, select CM
  - For Session Manager, select Session Manager
- Enter a description in the **Notes** field if desired.
- Select the appropriate time zone.
- Accept the other default values.

Click on the **Commit** button to save each SIP entity. The following screen shows the SIP Entities page used during the compliance test.

Repeat all the steps for each new entity.

| AVAVA                         | Avaya A         | Aura™ System                              | Mana            | ger 6.0            | Welcome, <b>ac</b><br>3:29 PM | <b>lmin</b> Last Logged | on at December 6, 2010  |
|-------------------------------|-----------------|-------------------------------------------|-----------------|--------------------|-------------------------------|-------------------------|-------------------------|
|                               |                 | ,                                         |                 | -                  | н                             | elp   About   Ch        | ange Password   Log off |
| Home / Routing / SIP Entities |                 |                                           |                 |                    |                               |                         |                         |
| ▶ Elements                    | SIP Entities    |                                           |                 |                    |                               |                         |                         |
| ▶ Events                      |                 |                                           |                 |                    |                               |                         |                         |
| ▶ Groups & Roles              | Edit            | Edit New Duplicate Delete More Actions Co |                 |                    |                               |                         |                         |
| Licenses                      | 11 Items R      | efresh                                    |                 |                    |                               |                         | Filter: Enable          |
| ▼ Routing                     | Nam             | e                                         | Entity<br>Links | FQDN or IP Address |                               | Туре                    | Notes                   |
| Domains                       | Chu             | ngSM                                      |                 | 10.64.40.42        |                               | Session<br>Manager      |                         |
| Locations                     | <u></u>         | 00-Chung                                  | •               | 10.64.41.21        |                               | СМ                      |                         |
| Adaptations                   |                 |                                           |                 |                    |                               |                         |                         |
| SIP Entities                  | Select : All, N | ione                                      |                 |                    |                               |                         |                         |
| Entity Links                  |                 |                                           |                 |                    |                               |                         |                         |
| Time Ranges                   |                 |                                           |                 |                    |                               |                         |                         |

#### 6.4. Configure Entity Links

Entity Links define the connections between the SIP Entities and Session Manager. In the compliance test, the following entity links are defined from Session Manager.

- Session Manager ⇔ Communication Manager (Avaya S8300D Server)
- Session Manager ⇔ Communication Manager (Avaya S8720 Servers not shown)

Navigate to **Routing**  $\rightarrow$  **Entity** Links, and click on the New button to create a new entity link (screen not shown). Provide the following information:

- Enter a descriptive name in the Name field.
- In the SIP Entity 1 drop down menu, select the Session Manager SIP Entity created in Section 6.3 (e.g. ChungSM).
- In the **Protocol** drop down menu, select the protocol to be used.
- In the **Port** field, enter the port to be used (e.g. **5060** or **5061**).
  - TLS 5061
  - $\circ$  UDP or TCP 5060
- In the **SIP Entity 2** drop down menu, select one of the two entities in the bullet list above (which were created in **Section 6.3**). In the compliance test **S8300-Chung** was selected.
- In the **Port** field, enter the port to be used (e.g. **5060** or **5061**).
- Check the **Trusted** box.
- Enter a description in the **Notes** field if desired.

Click on the **Commit** button to save each Entity Link definition. The following screen shows an Entity Links page (between Session Manager and Communication Manager) used during the compliance test.

Repeat all the steps for each new SIP Entity Link.

| Αναγα                                                                    | Avaya Aura™ System Man           | ager 6.(        | )        | Welcon<br>1:18 P | Me, <b>admin</b> Last Logg<br>M | ed on at De | scember 7, 2 | 2010   |
|--------------------------------------------------------------------------|----------------------------------|-----------------|----------|------------------|---------------------------------|-------------|--------------|--------|
| Home / Routing / Entity Links                                            |                                  |                 |          |                  | neip [ About ] C                | mange Pa    | issword   D  | by on  |
| <ul> <li>Elements</li> <li>Events</li> <li>Groups &amp; Roles</li> </ul> | Edit New Duplicate Delete More A | ctions 🔪 (      | Commit   |                  |                                 |             |              |        |
| Licenses                                                                 | 12 Items Refresh                 |                 | 1        |                  | 1                               |             | Filter:      | Enable |
| Routing                                                                  | Name                             | SIP<br>Entity 1 | Protocol | Port             | SIP Entity 2                    | Port        | Trusted      | Notes  |
| Domains                                                                  | ChungSM S8300-Chung TLS          | ChuraEM         | TIE      | 5061             | 58200-Church                    | FOGI        |              |        |
| Locations                                                                |                                  | CircligSM       | 11.5     | 5061             | 38300-Citulig                   | 5061        |              |        |
| Adaptations                                                              |                                  |                 |          |                  |                                 |             |              |        |
| SIP Entities                                                             | Select : All, None               |                 |          |                  |                                 |             |              |        |
| Entity Links                                                             |                                  |                 |          |                  |                                 |             |              |        |
| Time Ranges                                                              |                                  |                 |          |                  |                                 |             |              |        |

#### 6.5. Time Ranges

The Time Ranges form allows admission control criteria to be specified for Routing Policies (Section 6.6). In the reference configuration, no restrictions were used.

To add a Time Range, navigate to **Routing**  $\rightarrow$  **Time Ranges**, and click on the **New** button (not shown). Provide the following information:

- Enter a descriptive name in the Name field (e.g. 24/7).
- Check each day of the week.
- In the **Start Time** field, enter **00:00**.
- In the **End Time** field, enter **23:59**.
- Enter a description in the **Notes** field if desired.

Click the **Commit** button. The following screen shows the Time Range page used during the compliance test.

| AVAYA                        | Avaya Aura™ Sy   | /stem M | lana | ger | 6.0 | w  | elome,   | admin L  | tst Logged on a | 1.August 13, 20     | 10 2:44 PM |
|------------------------------|------------------|---------|------|-----|-----|----|----------|----------|-----------------|---------------------|------------|
|                              |                  |         |      |     |     | н  | lelp i A | bout     | Change P        | asswordil           | .og off    |
| Home / Routing / Time Ranges |                  |         |      |     |     |    |          |          |                 |                     |            |
| ▶ Elements                   | Time Ranges      |         |      |     |     |    |          |          |                 | Commit              | Cancel     |
| ▶ Events                     |                  |         |      |     |     |    |          |          |                 |                     |            |
| ▶ Groups & Roles             |                  |         |      |     |     |    |          |          |                 |                     |            |
| Licenses                     |                  |         |      |     |     |    |          |          |                 |                     |            |
| * Routing                    | 1 Item : Refresh |         |      |     |     |    |          |          |                 | Filter              | Enable     |
| Domains                      | Name             | Mo      | Tu   | We  | Th  | Fr | Sa       | Su       | Start<br>Time   | End Time            | Notes      |
| Locations                    | • 24/7           |         | ~    |     | ~   | ~  | ~        | <b>v</b> | * 00:00         | * 23:55             |            |
| Adaptations                  | <                |         |      |     |     |    |          |          | •••••••         | and a second second | >          |
| SIP Entities                 |                  |         |      |     |     |    |          |          |                 |                     |            |
| Entity Links                 |                  |         |      |     |     |    |          |          |                 |                     |            |
| Time Ranges                  | 1                |         |      |     |     |    |          |          |                 | ( Committee         |            |
| Routing Policies             | * Input Required |         |      |     |     |    |          |          |                 | Commit              | Cancel     |

#### 6.6. Configure Routing Policy

Routing Policies associate destination SIP Entities (Section 6.3) with Time of Day admission control parameters (Section 6.5) and Dial Patterns (Section 6.7). In the reference configuration, Routing Policies are defined for:

• Inbound calls to Communication Manager.

To add a Routing Policy, navigate to **Routing**  $\rightarrow$  **Routing Policies**, and click on the **New** button on the right (screen not shown). Provide the following information:

General section

- Enter a descriptive name in the Name field.
- Enter a description in the **Notes** field if desired.

SIP Entity as Destination section

- Click the **Select** button.
- Select a SIP Entity that will be the destination for this call.
- Click the Select button and return to the Routing Policy Details form.

Time of Day section

• Leave default values.

Click **Commit** to save Routing Policy definition. The following screen shows the Routing Policy used for Communication Manager during the compliance test.

| AVAYA                             | Avaya Aura™ System        | Manager 6.0  | Welcome, a<br>1:18 PM | admin Last Logged on at De<br>Help   About   Change Pa | cember 7, 2010<br>ssword   <b>Log off</b> |
|-----------------------------------|---------------------------|--------------|-----------------------|--------------------------------------------------------|-------------------------------------------|
| Home / Routing / Routing Policies |                           |              |                       |                                                        |                                           |
| ▶ Elements                        | Routing Policies          |              |                       |                                                        |                                           |
| ▶ Events                          | Edit New Duplicate Delete | More Actions | ommit                 |                                                        |                                           |
| Groups & Roles                    | Luis Men Dupicate Delete  |              |                       |                                                        |                                           |
| Licenses                          | 10 Items   Refresh        |              |                       |                                                        | Filter: Enable                            |
| ▼ Routing                         | Name Name                 | Disabled     | Destination           | Notes                                                  |                                           |
| Domains                           | to \$8300                 |              | S8300-Chung           |                                                        |                                           |
| Locations                         |                           |              |                       |                                                        |                                           |
| Adaptations                       | Select : All, None        |              |                       |                                                        |                                           |
| SIP Entities                      |                           |              |                       |                                                        |                                           |
| Entity Links                      |                           |              |                       |                                                        |                                           |
| Time Ranges                       |                           |              |                       |                                                        |                                           |
| Routing Policies                  |                           |              |                       |                                                        |                                           |

#### 6.7. Dial Patterns

Dial Patterns define digit strings to be matched for inbound and outbound calls. In the compliance test, the following dial patterns are defined from Session Manager.

- 7202x SIP endpoints in Avaya S8300D Server
- 7301x Polycom SIP endpoints in Avaya S8300D Server (not shown)
- 270xx FNE feature in Avaya S8300D Server (not shown)

To add a Dial Pattern, select **Routing**  $\rightarrow$  **Dial Patterns**, and click on the **New** button (not shown) on the right pane. Provide the following information:

General section

- Enter a unique pattern in the **Pattern** field (e.g. **7202**).
- In the **Min** field enter the minimum number of digits (e.g. **5**).
- In the Max field enter the maximum number of digits (e.g. 5).
- In the **SIP Domain** field drop down menu select the domain that will be contained in the Request URI *received* by Session Manager from Communication Manager.

Originating Locations and Routing Policies section

- Click on the Add button and a window will open (not shown).
- Click on the box for the appropriate Originating Locations, and Routing Policies (see **Section 6.6**) that pertain to this Dial Pattern.
  - Select the Originating Location to Apply The Selected Routing Policies to All Originating Location.
  - Select Routing Policies to S8300
  - Click on the Select button and return to the Dial Pattern window.

Click the **Commit** button to save the new definition. The following screen shows the dial pattern used for 7202X during the compliance test. Repeat steps for the remaining Dial Patterns.

| AVAYA                                                    | Avaya Aura™ System Manager 6.0                                                                               | Welcome, <b>admin</b> Last Logged on at August 31, 2010 12:41 PM<br>Help   About   Change Password   Log off |
|----------------------------------------------------------|----------------------------------------------------------------------------------------------------|----------------------------------------------------------------------------------------------------|
| Home / Routing / Dial Patterns / D                       | Dial Pattern Details                                                                                         |                                                                                                    |
| Elements     Events                                      | Dial Pattern Details                                                                                         | Commit Cancel                                                                                                |
| <ul> <li>Groups &amp; Roles</li> <li>Licenses</li> </ul> | General * Pattern: 7202                                                                                      |                                                                                                    |
| Routing Domains                                          | * Min: 5                                                                                                    |                                                                                                    |
| Locations<br>Adaptations                                 | Emergency Call:                                                                                              |                                                                                                    |
| SIP Entities<br>Entity Links                             | SIP Domain: avaya.com                                                                                        |                                                                                                    |
| Time Ranges<br>Routing Policies                          | Originating Locations and Routing Policies           Add         Remove           Add         Remove         |                                                                                                    |
| Dial Patterns<br>Regular                                 | 1 Item Refresh       Originating Location Name 1 Originating Location Notes       Policy Name         Rank 2 | Routing<br>Policy<br>Disabled         Routing Policy<br>Destination         Routing<br>Policy Notes          |
| Expressions                                              | -ALL- Any Locations <u>to S8300</u> 0                                                                        | S8300-Chung                                                                                                  |

CRK; Reviewed: SPOC 2/15/2011

Solution & Interoperability Test Lab Application Notes ©2011 Avaya Inc. All Rights Reserved. 18 of 34 IP7000-SM60

#### 6.8. Configure Managed Elements

To define a new Managed Element, navigate to **Elements**  $\rightarrow$  **Inventory**  $\rightarrow$  **Manage Elements**. Click on the **New** button (not shown) to open the **New Entities Instance** page.

#### In the New Entities Instance Page

• In the **Type** field, select **CM** using the drop-down menu, and the **New CM Instance** page opens (not shown).

In the New CM Instance Page, provide the following information:

- Application section
  - Name Enter name for Communication Manager (Evolution Server).
  - **Description -** Enter description if desired.
  - Node Enter IP address of the administration interface. During the compliance test, the procr IP address (10.64.41.21) was utilized.

| Application 💌 |             |
|---------------|-------------|
| * Name        | CM-58300    |
| * Туре        | CM          |
| Description   |             |
| * Node        | 10.64.41.21 |

- Leave the fields in the <u>Port and Access Point sections blank</u>. In the <u>SNMP Attributes</u> section, verify the default value of **None** is selected for the Version field.
- <u>Attributes section</u>.

System Manager uses the information entered in this section to log into Communication Manager using its administration interface. Enter the following values and use default values for remaining fields.

- Login Enter login used for administration access
- **Password** Enter password used for administration access
- Confirm Password Repeat value entered in above field.
- Is SSH Connection Check the check box.
- Port Verify 5022 has been entered as default value

| Attributes 💌                       |              |  |
|------------------------------------|--------------|--|
| * Login                            | init         |  |
| Password                           | •••••        |  |
| Confirm Password                   | •••••        |  |
| Is SSH Connection                  | $\checkmark$ |  |
| * Port                             | 5022         |  |
| Alternate IP Address               |              |  |
| RSA SSH Fingerprint (Primary IP)   |              |  |
| RSA SSH Fingerprint (Alternate IP) |              |  |
| Is ASG Enabled                     |              |  |
| ASG Key                            |              |  |
| Confirm ASG Key                    |              |  |
| Location                           |              |  |

Click **Commit** to save the element. The following screen shows the element created, CM-S8300, during the compliance test.

| Αναγα                                                                                    | Avaya Aura™ Syste            | Avaya Aura <sup>™</sup> System Manager 6.0<br>Welcome, admin Last Logged on at August 13, 2010 2:44 PM<br>Help   About   Change Password   Log off |        |         |                |  |
|------------------------------------------------------------------------------------------|------------------------------|----------------------------------------------------------------------------------------------------|--------|---------|----------------|--|
| Home / Elements / Application Managem                                                    | ent / Applications           |                                                                                                    |        |         |                |  |
| <ul><li>Elements</li><li>Conferencing</li></ul>                                          | Manage Elements              |                                                                                                    |        |         |                |  |
| <ul> <li>Presence</li> <li>Application</li> <li>Management</li> <li>Endpoints</li> </ul> | Entities<br>View Edit New De | lete More Act                                                                                                    | ions 🔻 |         |                |  |
| SIP AS 8.1                                                                               | 1 Item   Refresh   Show ALL  | *                                                                                                    |        |         | Filter: Enable |  |
| Management                                                                               | Name                         | Node                                                                                                    | Туре   | Version | Description    |  |
| Inventory                                                                                | CM-58300                     | 10.64.41.21                                                                                                    | CM     |         |                |  |
| Manage<br>Elements                                                                       | Select: All, None            |                                                                                                    |        |         |                |  |

#### 6.9. Configure Applications

To define a new Application, navigate to **Elements**  $\rightarrow$  **Session Manager**  $\rightarrow$  **Application Configuration**  $\rightarrow$  **Applications**. Click **New** (not shown) to open the Applications Editor page, and provide the following information:

- Application Editor section
  - **Name** Enter name for the application.
  - SIP Entity Select SIP Entity for Communication Manager defined in Section 6.3
  - **CM System for SIP Entity** Select name of Managed Element defined for Communication Manager in **Section 6.8**
  - **Description** Enter description if desired.

| Application Edito            | r                  |                                                |
|------------------------------|--------------------|------------------------------------------------|
| Name                         | CM-FS              |                                                |
| *SIP Entity                  | S8300-Chung 💌      |                                                |
| *CM System for SIP<br>Entity | CM-S8300 💌 Refresh | <u>View/Add</u><br><u>CM</u><br><u>Systems</u> |
| Description                  |                    |                                                |

• Leave fields in the <u>Application Attributes (optional)</u> section blank.

Click the **Commit** button (not shown) to save the Application. The screen below shows the Application, CM-FS, defined for Communication Manager.

| AVAVA                               | Avaya Aura™ System Managei                            | - 6.0 Weld                 | come, <b>admin</b> Last Logged on at A<br>5 PM | August 13, 2010 |
|-------------------------------------|-------------------------------------------------------|----------------------------|------------------------------------------------|-----------------|
|                                     |                                                       |                            | Help   About   Change Pas                      | sword   Log off |
| Home / Elements / Session Manager / | Application Configuration / Applications              |                            |                                                |                 |
| Elements                            | Applications                                          |                            |                                                |                 |
| Conferencing                        | This page allows you to add, edit, or remove applicat | ions for available SIP Ent | ities.                                         |                 |
| Presence                            | Application Entries                                   |                            |                                                |                 |
| Application                         | New Edit Delete                                       |                            |                                                |                 |
| Management                          | ITEN LOR Delete                                       |                            |                                                |                 |
| ► Endpoints                         | 1 Item   Refresh                                      |                            |                                                | Filter: Enable  |
| SIP AS 8.1                          | Application Name                                      | SIP Entity                 | Description                                    |                 |
| Feature Management                  | CM-FS                                                 | S8300-Chung                | 7                                              |                 |
| Inventory                           |                                                       |                            |                                                |                 |
| Templates                           | Select : All, None                                    |                            |                                                |                 |
| Session Manager                     |                                                       |                            |                                                |                 |
| Dashboard                           |                                                       |                            |                                                |                 |

#### 6.10. Define Application Sequence

Navigate to **Elements**  $\rightarrow$  **Session Manager**  $\rightarrow$  **Application Configuration**  $\rightarrow$  **Application Sequences**. Click **New** (not shown) and provide the following information:

- <u>Sequence Name section</u>
  - **Name** Enter name for the application
  - **Description** Enter description, if desired.

| Sequence Name |       |
|---------------|-------|
| Name          | CM-FS |
| Description   |       |

- Available Applications section
  - Click **\*** icon associated with the Application for Communication Manager defined in **Section 6.9** to select this application.
  - Verify a new entry is added to the <u>Applications in this Sequence</u> table as shown below.

Click the **Commit** button (not shown) to save the new Application Sequence.

| Арр    | lications in this S               | equence |             |             |                |
|--------|-----------------------------------|---------|-------------|-------------|----------------|
| Mov    | ve First Move Las                 | Ren     | IOVE        |             |                |
| 1 Item |                                   |         |             |             |                |
|        | Sequence Order<br>(first to last) | Name    | SIP Entity  | Mandatory   | Description    |
|        |                                   | CM-FS   | S8300-Chung | <b>V</b>    |                |
| 5elect | : All, None                       |         |             |             |                |
| Avai   | ilable Application                | 15      |             |             |                |
| 1 Item | Refresh                           |         |             |             | Filter: Enable |
|        | Name                              |         | SIP Entity  | Description |                |
| -      | CM EC                             |         | 8300-Churr  |             |                |

The screen below shows the Application Sequence, CM-FS, defined during the compliance test.

| Αναγα                                                                 | Avaya Aura™ System Manager 6.0                                                                                                    | Welcome, <b>admin</b> Last Logged on at August 13, 2010<br>4:25 PM<br>Help   About   Change Password   <b>Log off</b> |
|-----------------------------------------------------------------------|----------------------------------------------------------------------------------------------------|----------------------------------------------------------------------------------------------------|
| Home / Elements / Session Manager                                     | / Application Configuration / Application Sequences                                                                                                    |                                                                                                    |
| Elements     Conferencing     Presence     Application     Management | Application Sequences         This page allows you to add, edit, or remove sequences of application         Application Sequences         New       Edit | JNS.                                                                                                    |
| ► Endpoints                                                           | 1 Item   Refresh                                                                                                    | Filter: Enable                                                                                                    |
| SIP AS 8.1 <ul> <li>Feature Management</li> </ul>                     | Name     Description       CM-FS     CM-FS                                                                                                    | 00                                                                                                    |
| <ul><li>Inventory</li><li>Templates</li></ul>                         | Select : All, None                                                                                                    |                                                                                                    |

#### 6.11. Configure SIP Users

Add new SIP users for each 9600-Series SIP station and Polycom IP 7000 defined in **Section 5.7.** Alternatively, use the option shown in this section to automatically generate the SIP station on Communication Manager after adding a new SIP user.

To add new SIP users, Navigate to Users  $\rightarrow$  Manage Users. Click New (not shown) and provide the following information:

- <u>General section</u>
  - Last Name Enter last name of user.
  - **First Name** Enter first name of user.

| General 💌   |          |
|-------------|----------|
| * Last Nam  | e: 73013 |
| * First Nam | e: 73013 |
| Middle Nam  | e:       |
| Descriptio  | n:       |

- Identity section
  - Login Name Enter extension number@sip domain defined in Section 5.3.
  - Authentication Type Verify Basic is selected.
  - **SMGR Login Password** Enter password to be used to log into System Manager.
  - **Confirm Password** Repeat value entered above.
  - Shared Communication Profile Password Enter a numeric value used to logon to SIP telephone. [Note: this field must match the Security Code field on the STATION form defined in Section 5.7, if stations were manually added in that section (not shown)]
  - Confirm Password Repeat numeric password

| Identity 💌                                |                 |
|-------------------------------------------|-----------------|
| * Login Name:                             | 73013@avaya.com |
| * Authentication Type:                    | Basic 💌         |
| SMGR Login Password:                      |                 |
| * Password:                               | •••••           |
| * Confirm Password:                       | •••••           |
| Shared Communication Profile<br>Password: | *****           |
| Confirm Password:                         | •••••           |
|                                           |                 |
| Localized Display Name:                   |                 |
| Endpoint Display Name:                    |                 |
| Honorific:                                |                 |
| Language Preference:                      |                 |
| Time Zone:                                | ×               |

- <u>Communication Profile section</u>
  - Verify there is a default entry identified as the **Primary** profile for the new SIP user. If an entry does not exist, select **New** and enter values for the following required attributes:
    - Name Enter **Primary**.
    - Default Enter ▼

| Co | Communication Profile 💌 |                                |  |  |  |  |  |
|----|-------------------------|--------------------------------|--|--|--|--|--|
| Ŀ  | New                     | Delete Done Cancel             |  |  |  |  |  |
|    |                         | Name                           |  |  |  |  |  |
| (  | ۲                       | Primary                        |  |  |  |  |  |
| s  | elect                   | c: None                        |  |  |  |  |  |
|    |                         | * Name: Primary<br>Default : 🗹 |  |  |  |  |  |

- <u>Communication Address sub-section</u> Select **New** to define a **Communication Address** for the new SIP user, and provide the following information.
  - Type Select Avaya SIP using drop-down menu.
  - **Full Qualified Address** Enter same extension number and domain used for Login Name, created previously.

Click the Add button to save the Communication Address for the new SIP user.

| Com | munication Address 💌                |                        |             |            |
|-----|-------------------------------------|------------------------|-------------|------------|
| New | Edit Delete                         |                        |             |            |
|     | Туре                                | Handle                 | Domain      |            |
|     | No Records found                    |                        |             |            |
|     | Type:<br>* Fully Qualified Address: | Avaya SIP 💉<br>73013 @ | avaya.com 💌 |            |
|     |                                     |                        |             | Add Cancel |

- <u>Session Manager Profile section</u>
  - Primary Session Manager Select one of the Session Managers.
  - Secondary Session Manager Select (None) from drop-down menu.
  - Origination Application Sequence Select Application Sequence defined in Section 6.10 for Communication Manager.
  - **Termination Application Sequence** Select Application Sequence defined in **Section 6.10** for Communication Manager.
  - Survivability Server Select (None) from drop-down menu.
  - Home Location Select Location defined in Section 6.2.

| Session Manager Profile 💌           |               |          |           |         |  |
|-------------------------------------|---------------|----------|-----------|---------|--|
| *                                   | (             | Primary  | Secondary | Maximum |  |
| * Primary Session Manager           | Chungsm 💌     | 23       | 0         | 23      |  |
| Secondary Session Manager           | (None)        | Primary  | Secondary | Maximum |  |
| Secondary Session Hanager           | (None)        |          |           |         |  |
| Origination Application Sequence    | CM-FS         | *        |           |         |  |
| Termination Application<br>Sequence | CM-FS         | *        |           |         |  |
| Survivability Server                | (None)        | *        |           |         |  |
| * Home Location                     | S8300-Subnet- | 10.64.41 | *         |         |  |

- Endpoint Profile section
  - System Select Managed Element defined in Section 6.8 for Communication Manager
  - Use Existing Endpoints Leave unchecked to automatically create new endpoint when new user is created. Or else, check the box if endpoint is already defined in Communication Manager. When unchecked, the station will be automatically created in Communication Manager.
  - Extension Enter same extension number used in this section.
  - **Template** Select template for type of SIP phone
  - Security Code Enter numeric value used to logon to SIP telephone. (Note: this field must match the value entered for the Shared Communication Profile Password field.
  - **Port** Select **IP** from drop down menu
  - Voice Mail Number Enter Pilot Number for Avaya Modular Messaging if installed. Or else, leave field blank.
  - **Delete Station on Unassign of Endpoint** Check the box to automatically delete station when Endpoint Profile is un-assigned from user.

| 📄 Endpoint Profile 💌                                |                        |
|-----------------------------------------------------|------------------------|
| * System                                            | CM-58300               |
| Use Existing Endpoints                              |                        |
| * Extension                                         | 73013 Endpoint Editor  |
| * Template                                          | DEFAULT_9630SIP_CM_6_0 |
| Set Type                                            | 9630SIP                |
| Security Code                                       | •••••                  |
| * Port                                              | QIP                    |
| Voice Mail Number                                   | 73013                  |
| Delete Endpoint on Unassign o<br>Endpoint from User | F                      |

Click **Commit** to save definition of new user. The following screen shows the created users during the compliance test. The highlight shows users created for Polycom endpoints during the compliance test.

| AVAVA                                   |   | Avaya A                                     | Avaya Aura™ System Manager 6.0 |                 | Welcome, <b>admin</b> Last Logged on at December 9, 2010<br>10:12 AM |                                          |  |  |
|-----------------------------------------|---|---------------------------------------------|--------------------------------|-----------------|----------------------------------------------------------------------|------------------------------------------|--|--|
|                                         |   | ,                                           |                                |                 |                                                                      | Help   About   Change Password   Log off |  |  |
| Home / Users / Manage Users             |   |                                             |                                |                 |                                                                      |                                          |  |  |
| Elements     User Management     Events |   |                                             |                                |                 |                                                                      |                                          |  |  |
| ► Groups & Roles                        |   |                                             |                                |                 |                                                                      |                                          |  |  |
| Licenses                                |   | Users                                       |                                |                 |                                                                      |                                          |  |  |
| ▶ Routing                               |   | View Ed                                     | it New Duplicate Delet         | More Actions 🔻  |                                                                      |                                          |  |  |
| > Security                              |   | D.4 Theres I D                              | freeh Chaults                  |                 |                                                                      |                                          |  |  |
| → System Manager Data                   |   | 24 Items R                                  | ur Name                        | Login Name      | E164 Handle                                                          | Filter: Enable                           |  |  |
| ▼ Users                                 |   |                                             | 73011.73011                    | 73011@avava.com | 73011                                                                |                                          |  |  |
| Manage Users                            | 4 |                                             | 73012,73012                    | 73012@avava.com | 73012                                                                |                                          |  |  |
| Public Contact Lists                    |   | <u>ــــــــــــــــــــــــــــــــــــ</u> | 73013, 73013                   | 73013@avaya.com | 73013                                                                |                                          |  |  |
| Shared Addresses                        |   | 1                                           | Default Administrator          | admin           |                                                                      | December 9, 2010 2:57:00 PM -07:00       |  |  |
| System Presence                         |   | 2                                           | Default Company                | 72024@avaya.com | 72024                                                                |                                          |  |  |
| ACLs                                    |   | L                                           | Default Company                | 72025@avaya.com | 72025                                                                |                                          |  |  |
|                                         |   | <u> </u>                                    | Default Company                | 72027@avaya.com | 72027                                                                |                                          |  |  |
| Help                                    |   | <u> </u>                                    | Default Company                | 72041@avaya.com | 72041                                                                |                                          |  |  |
|                                         |   | <u> </u>                                    | System User                    | system          |                                                                      |                                          |  |  |

# 6.12. Synchronization Changes with Avaya Aura® Communication Manager

After completing these changes in System Manager, perform an on demand synchronization. Navigate to Elements  $\rightarrow$  Inventory  $\rightarrow$  Synchronization  $\rightarrow$  Communication System.

On the Synchronize CM Data and Configure Options page, expand the Synchronize CM Data/Launch Element Cut Through table

- Click to select Incremental Sync data for selected devices option. Click Now to start the synchronization.
- Use the **Refresh** button in the table header to verify status of the synchronization.
- Verify synchronization successfully completes by verifying the status in the Sync. Status column shows **Completed**.

| avaya                                   | Avaya Aura <sup>™</sup> System Manager 6.0<br>Welcome, admin Last Logged on at August 13, 2010 2:44<br>PM |  |  |  |  |  |
|-----------------------------------------|----------------------------------------------------------------------------------------------------|--|--|--|--|--|
|                                         | Help   About   Change Password   Log off                                                                  |  |  |  |  |  |
| Home / Elements / Inventory / Synchroni | gation / Communication System                                                                             |  |  |  |  |  |
| Elements                                | Synchronize CM Data and Configure Options                                                                 |  |  |  |  |  |
| ► Conferencing                          |                                                                                                    |  |  |  |  |  |
| Presence                                | Synchronize CM Data/Launch Element Cut Through   Configuration Options                                    |  |  |  |  |  |
| > Application                           | Expand All   Collapse All                                                                                 |  |  |  |  |  |
| Management                              | Synchronize CM Data/Launch Element Cut Through 💌                                                          |  |  |  |  |  |
| ► Endpoints                             |                                                                                                    |  |  |  |  |  |
| SIP AS 8.1                              | 1 Item Refresh Filter: Enable                                                                             |  |  |  |  |  |
| > Feature                               | Element Name FQDN/IP Address Last Sync Time Last Translation Time Sync Type Sync St                       |  |  |  |  |  |
| Management                              | August 13, 2010<br>CM-S8300 10.64.41.21 8:00:24 AM - 10:00 pm THU AUG 12, Incremental Complete            |  |  |  |  |  |
| * Inventory                             | 06:00 2010                                                                                                |  |  |  |  |  |
| Manage                                  |                                                                                                    |  |  |  |  |  |
| Elements                                | Select: All, None                                                                                         |  |  |  |  |  |
| Discovered                              | O Initialize data for selected devices                                                                    |  |  |  |  |  |
| Inventory                               | ● Incremental Sync data for selected devices                                                              |  |  |  |  |  |
| Discovery                               | igcup Save Translations for selected devices                                                              |  |  |  |  |  |
| Management                              |                                                                                                    |  |  |  |  |  |
| Synchronization                         |                                                                                                    |  |  |  |  |  |
| Communication                           | Now Schedule Cancel Launch Element Cut Through                                                            |  |  |  |  |  |
| System                                  |                                                                                                    |  |  |  |  |  |

## 7. Configure Polycom SoundStation IP 7000

This section provides steps to configure SoundStation IP 7000. The latest firmware was provided by Polycom, firmware version **3.3.1**. The following steps are needed to configure SoundStation IP 7000, to register with Session Manager:

- Power cycle SoundStation IP 7000. While the phone boots up, select the Setup menu from the phone, and enter the administrator password (The factory default password is 456). Provide the following information:
  - Phone IP address (during the compliance test, static IP address was utilized)
  - Subnet Mask
  - IP Gateway
  - In Server Menu
    - Set Server Type to TFTP.
    - Provide the Server Address
  - DNS Domain
  - In Syslog Menu
    - Set Server Address to the IP address of Session Manager
    - Set Server Type to UDP (During the compliance test, UDP was utilized)
  - Select the **Exit** button to continue to boot.
- Once the phone is completed the booting process, launch a web browser, enter <u>http://<IP</u> <u>address of SoundStation IP 7000></u> in the URL, and log in with the appropriate credentials.

| W POLYCOM                               | Sound                 | Station IP Con | iguration |       |
|-----------------------------------------|-----------------------|----------------|-----------|-------|
| Н                                       | lome General          | Network        | SIP       | Lines |
| Welcome to the SoundStation             | IP Configuration Uti  | lity.          |           |       |
| Select an area to configure from the me | enu above.            |                |           |       |
| Phone Information                       |                       |                |           |       |
| Phone Model                             | SoundStation IP 7000  |                |           |       |
| Part Number                             | 3111-40000-001 Rev. 1 |                |           |       |
| MAC Address                             | 00:04:F2:E8:24:37     |                |           |       |
| IP Address                              | 10.64.40.250          |                |           |       |
| SIP Software Version                    | 3.3.1.0769            |                |           |       |
| BootROM Software Version                | 4.3.0.0246            |                |           |       |
|                                         |                       |                |           |       |
|                                         |                       |                |           |       |

Select **Lines** from the top menu, and provide the following information in the Identification section:

- Display Name
- Address
- Authentication User ID
- Authentication Password (Security Code created in section 6.11)
- Label

| Reported to the second second | COM               |          |                | SoundSt | ation IP Cor | nfiguration |
|----------------------------------------------------------------------------------------------------|-------------------|----------|----------------|---------|--------------|-------------|
|                                                                                                    | Home              | Gen      | neral          | Network | SIP          | Lines       |
|                                                                                                    | L                 | ine Par  | ameters:       |         |              |             |
|                                                                                                    |                   | Lin      | le 1           |         |              |             |
|                                                                                                    | Line 1            |          |                |         |              |             |
|                                                                                                    |                   | ldentif  | ication        |         |              |             |
|                                                                                                    | Displa            | ay Name  | A73013         |         |              |             |
|                                                                                                    |                   | Address  | 73013          |         |              |             |
|                                                                                                    | Authentication    | User ID  | 73013          |         |              |             |
|                                                                                                    | Authentication Pa | assword  | ••••           |         |              |             |
|                                                                                                    |                   | Label    | A73013         |         |              |             |
|                                                                                                    |                   | Туре     | 💿 Private 🔵 Sh | nared   |              |             |
|                                                                                                    | Third Par         | ty Name  |                |         |              |             |
|                                                                                                    | Number Of Li      | ine Keys | 1              |         |              |             |
|                                                                                                    | Calls             | Per Line | 24             |         |              |             |

In the Server 1 section, provide the following information:

- Address IP address of the Session Manager server
- **Port** Enter the port to be used (e.g. **5060** or **5061**).
  - TLS 5061
  - $\circ$  UDP or TCP 5060
- **Transport** UDPonly was select for the compliance test

| Ser                 |             |  |
|---------------------|-------------|--|
| Address             | 10.64.40.42 |  |
| Port                | 5060        |  |
| Transport           | UDPonly 💌   |  |
| Expires             | 3600        |  |
| Register            | 1           |  |
| Retry Timeout       | 0           |  |
| Retry Maximum Count | 3           |  |
| Line Seize Timeout  | 30          |  |

In the Message Center section, enter the subscriber extension. After the completion, click on the **Submit** button

| Messag           |           |  |
|------------------|-----------|--|
| Subscriber       | 73013     |  |
| Callback Mode    | Contact 💌 |  |
| Callback Contact |           |  |
| top              | Submit    |  |

## 8. Verification Steps

The following steps may be used to verify the configuration:

The following steps may be used to verify the configuration:

- Verify that SoundStation IP 7000 successfully registers with Session Manager by following the Elements → Session Manager → System Status → User registrations link in Session manager.
- Place calls to and from SoundStation IP 7000 and verify that the calls are successfully established with two-way talk path.
- While calls are established, Enter **status trunk** <**t:r**> command, where **t** is the SIP trunk group configured in **Section 5.6**, and **r** is trunk group member. This will verify whether the call is shuffled or not. Another way is using **traceSM** command from the linux.

# 9. Conclusion

Polycom SoundStation IP 7000 was compliance tested with Avaya Aura® Communication Manager and Avaya Aura® Session Manager. Polycom SoundStation IP 7000 functioned properly for feature and serviceability. During compliance testing, Polycom SoundStation IP 7000 successfully registered with Session Manager, placed and received calls to and from SIP and non-SIP telephones, and executed other telephony features like three-way conference, transfers, hold, etc.

## 10. Additional References

The following Avaya product documentation can be found at http://support.avaya.com.

- [1] *Administering Avaya Aura*® *Communication Manager*, June 2010, Release 6.0, Document Number 03-300509.
- [2] *Administering Avaya Aura*® *Session Manager,* August 2010, Release 6.0, Document Number 03-603324.
- [3] Administering Avaya Aura® System Manager, June 2010, Release 6.0.

The following document was provided by Polycom and can be found at <u>http://support.polycom.com</u>.

[4] *Administrator's Guide for the Polycom UC Software 3.3.0*, June 2010, 1725-11530-330, Rev. A

#### ©2011 Avaya Inc. All Rights Reserved.

Avaya and the Avaya Logo are trademarks of Avaya Inc. All trademarks identified by  $\mathbb{R}$  and  $^{TM}$  are registered trademarks or trademarks, respectively, of Avaya Inc. All other trademarks are the property of their respective owners. The information provided in these Application Notes is subject to change without notice. The configurations, technical data, and recommendations provided in these Application Notes are believed to be accurate and dependable, but are presented without express or implied warranty. Users are responsible for their application of any products specified in these Application Notes.

Please e-mail any questions or comments pertaining to these Application Notes along with the full title name and filename, located in the lower right corner, directly to the Avaya DevConnect Program at devconnect@avaya.com.